## "HEU VPN" 系统使用指南

步骤一:进入"哈尔滨工程大学"官网一"数字校园"栏目中, 点击"HEU VPN"进入下载安装界面,或者在浏览器中输入: https://fwtg.hrbeu.edu.cn/vpn\_13516/1ist.htm,直接进入下载安装界面。

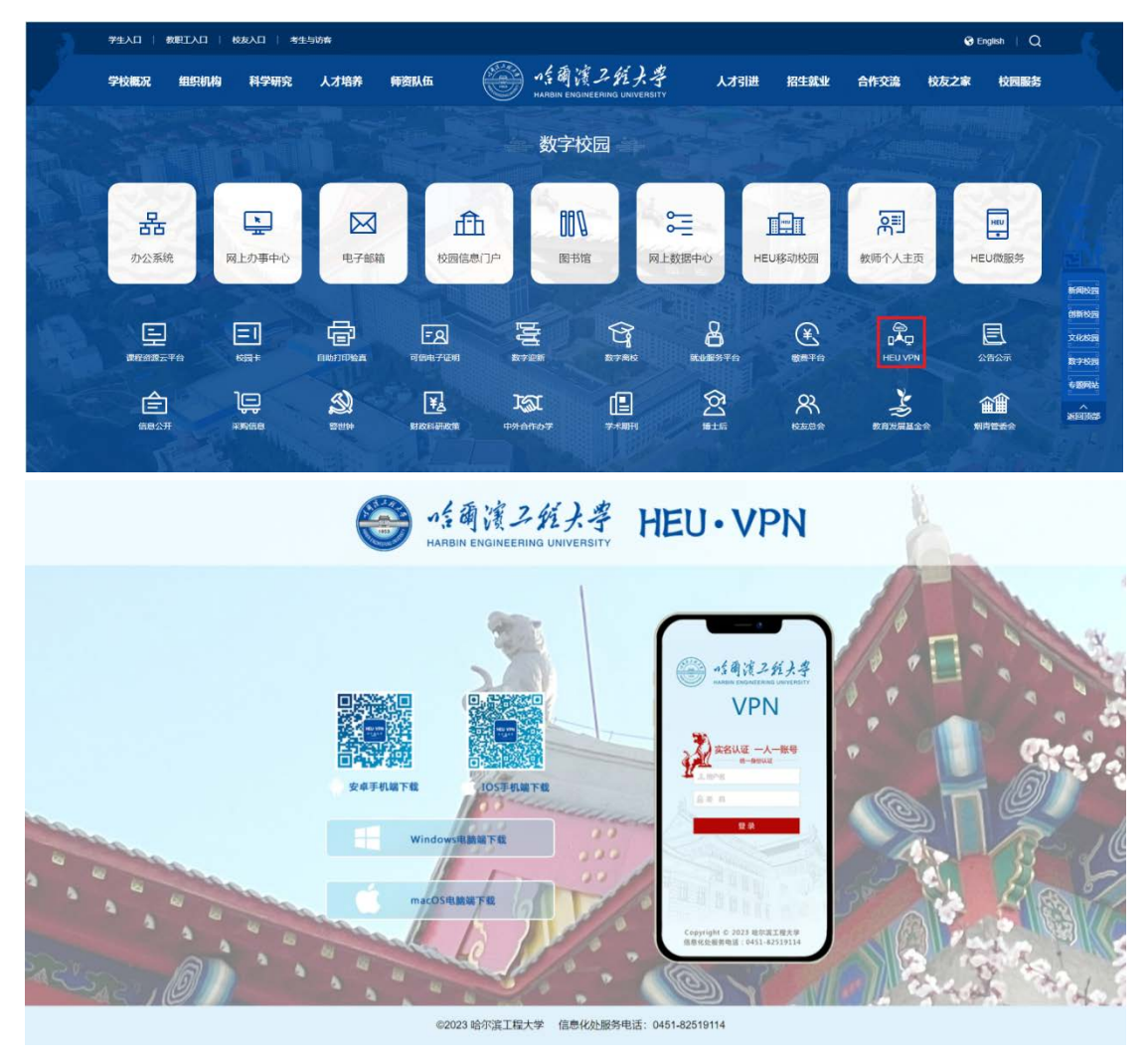

步骤二:师生用户通过微信扫描二维码和点击下载按钮可进行不同终端设备"HEU VPN"系统安装。

1. Windows 电脑端安装

使用电脑浏览器,打开网

https://fwtg.hrbeu.edu.cn/vpn\_13516/list.htm, 点击 "Windows 电脑端 下载"按钮,下载完成后双击安装包进行安装。

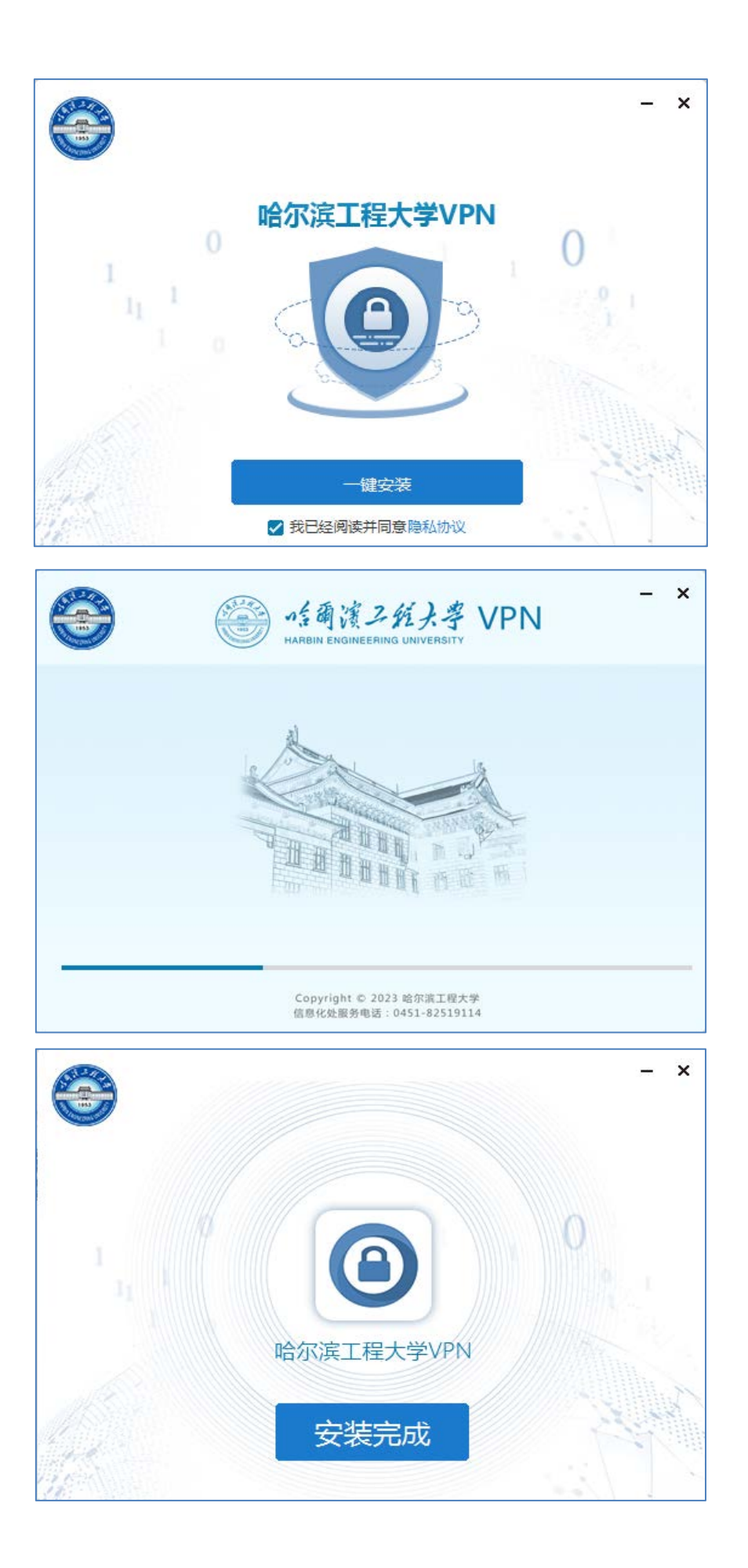

2. macOS 电脑端安装

使用电脑浏览器,打开网址

https://fwtg.hrbeu.edu.cn/vpn\_13516/list.htm, 点击"macOS 电脑端下载"按钮,下载完成后双击安装包进行安装。

| 显示 分组方式 操作 共享 添加标签 |           |
|--------------------|-----------|
| 名称                 | ^ 修改日期    |
| ▼ 📄 哈工程VPN.pkg     | 今天 下午5:10 |
| 🛋 哈工程VPN. pkg      | 今天下午4:49  |
|                    |           |
|                    |           |

3. 安卓手机端安装

使用电脑浏览器,打开网址

https://fwtg.hrbeu.edu.cn/vpn\_13516/list.htm,使用微信扫一扫"安卓 手机端下载"二维码,使用浏览器打开并下载 Android 手机端安装包, 下载完成后点击安装包进行安装。

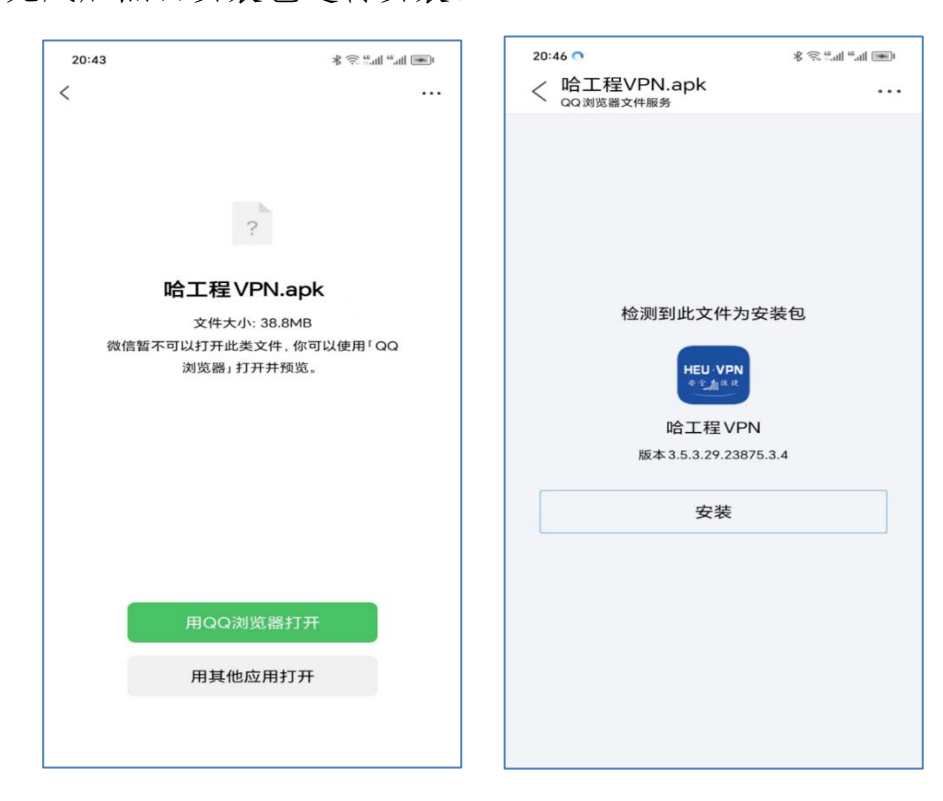

4. 苹果手机端安装

使用电脑浏览器, 打开

https://fwtg.hrbeu.edu.cn/vpn\_13516/list.htm, 使用微信扫一扫"IOS 手机端下载"二维码,进入苹果手机商店,点击"获取"按钮进行安装。

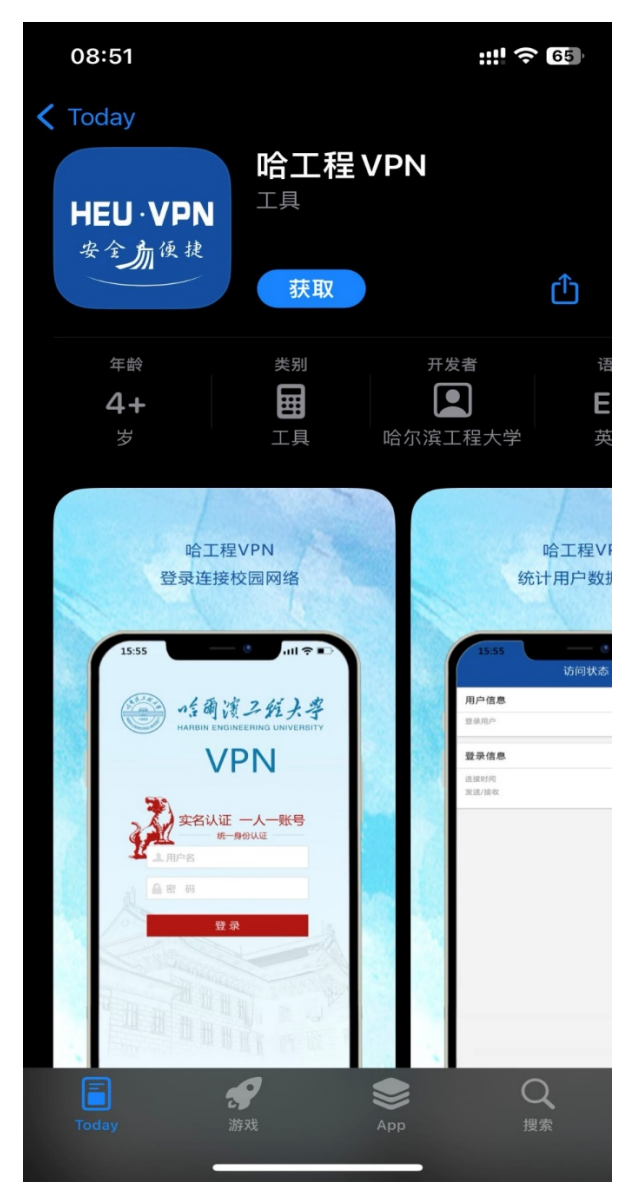